## KUALI FINANCIAL SYSTEM UNIVERSITY of CALIFORNIA • IRVINE

## **QUICK START GUIDE: LOOK UP SUB-OBJECT CODE**

**Summary:** The Sub-Object Code document defines an optional part of the accounting string that allows you to create finer distinctions within a particular object code on an account. For example, your institution may have an object code for in-state travel, but you would like to track travel expenses in greater detail. You can create Sub-Object Codes to reflect faculty travel, staff travel, student travel, or other required designations.

## Replacement: N/A

| Steps | What you need to do         | How to do it                                                                                                    |  |  |  |  |
|-------|-----------------------------|----------------------------------------------------------------------------------------------------|--|--|--|--|
| 1     | Access KFS via<br>ZOTPortal | <ol> <li>Use your UCInetID and password to log in to<br/><u>https://portal.uci.edu/</u></li> <li>Press the Faculty and Staff tab and then select the KFS tab</li> </ol>                                                                                                    |  |  |  |  |
| 2     | Access Sub-Object Code      | <ol> <li>From the KFS Lookups and Request portlet, expand the<br/>Chart of Accounts bullet</li> <li>Select Sub-Object Code</li> <li>Chart of Accounts</li> <li>Account</li> <li>Account Global</li> <li>Account Delegate</li> <li>Account Delegate Global</li> <li>Account Delegate Global</li> <li>Account Delegate Global</li> <li>Account Delegate Global</li> <li>Organization</li> <li>Organization Review</li> <li>Proiet Code</li> <li>Sub-Object Code</li> </ol>                                                                                                    |  |  |  |  |
| 3     | Search                      | 1. Enter desired search criteria          Sub-Object Code Lookup       required field         Fiscal Year:       * required field         Chart Code:       * required field         Chart Code:       * required field         Object Code:       * required field         Sub-Object Code:       * required field         Sub-Object Code:       * required field         search       * required field         search       * required field         search       * required field         Sub-Object Code: |  |  |  |  |

| 4                                       | Review search results |                   | ults Selec     | Select the titles in the header above the results to sort items |                 |                      |                  |  |
|-----------------------------------------|-----------------------|-------------------|----------------|-----------------------------------------------------------------|-----------------|----------------------|------------------|--|
| 🚺 4 items found, displaying all items . |                       |                   |                | PAGE 1                                                          |                 |                      |                  |  |
| Actions                                 | <u>Fiscal Year</u>    | <u>Chart Code</u> | Account Number | Object Code                                                     | Sub-Object Code | Sub-Object Code Name | Active Indicator |  |
| <u>edit</u> <u>copγ</u>                 | <u>2013</u>           | IR                | FC10001        | <u>8350</u>                                                     | EMT             | Employee Travel      | Yes              |  |
| <u>edit</u> <u>copy</u>                 | <u>2013</u>           | IR                | <u>GF10404</u> | <u>8350</u>                                                     | EMT             | Employee Travel      | Yes              |  |